Instalación Driver HP UPD PCL6 v7.0.1

Ricard Fdez. 07/03/2023

Descargar driver de hp.com/go/upd: <u>https://ftp.hp.com/pub/softlib/software13/COL40842/ds-99374-24/upd-pcl6-x64-7.0.1.24923.exe</u>

## Descomprimir driver **SIN** instalar:

|     | Name           | Date modified    | Туре               | Size     |
|-----|----------------|------------------|--------------------|----------|
|     | Drivers        | 19/05/2022 10:47 | File folder        |          |
| 1   | hpbcfgre.dll   | 25/03/2021 8:12  | Application extens | 4.761 KB |
| *   | hpbuio32.dll   | 25/03/2021 8:12  | Application extens | 1.172 KB |
| s A | hpbuio64.dll   | 25/03/2021 8:12  | Application extens | 1.505 KB |
| *   | hpbuio200l     | 25/03/2021 8:12  | Security Catalog   | 404 KB   |
|     | hpbuio2001     | 25/03/2021 1:59  | Setup Information  | 31 KB    |
|     | hpbuio200le    | 25/03/2021 8:12  | Security Catalog   | 403 KB   |
|     | hpbuio200le    | 25/03/2021 1:59  | Setup Information  | 48 KB    |
|     | hpbuiodm64.dll | 25/03/2021 8:12  | Application extens | 1.118 KB |

## Instalar driver desde Panel de Control:

|             | -             |                                               |
|-------------|---------------|-----------------------------------------------|
| · → • ↑     | Control Panel | \All Control Panel Items\Devices and Printers |
|             |               |                                               |
| dd a device | Add a printer |                                               |

## Seleccionar impresora manualmente:

| and the second second s | 20 Million ( 1980)       |
|----------------------------------------------------------------------------------------------------|--------------------------|
| an history and the                                                                                                    | Reference and the second |
| REAL PROPERTY AND INCOME.                                                                                                    | A 10.007 10.3 or 04020   |

## Seleccionar Añadir impresora TCP/IP:

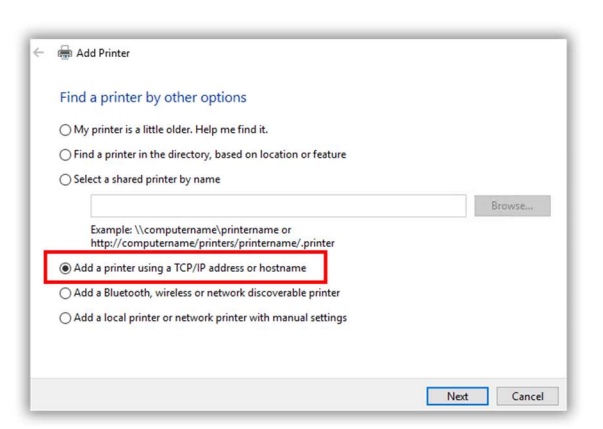

Seleccionar **TCP/IP**, introducir IP de la impresora y desmarcar la consulta a impresora:

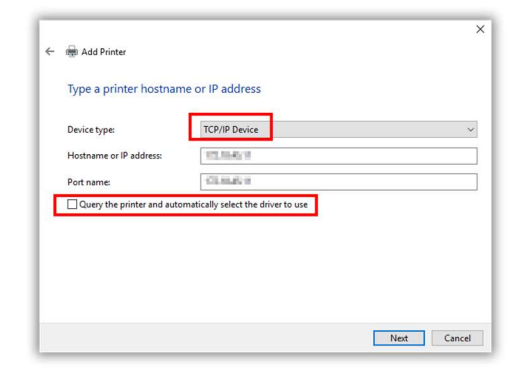

Indicar que se va a utilizar un driver del disco duro:

| Choose your printer from the list. Click Window<br>To install the driver from an installation CD, clic | vs Update to see more models.<br>:k Have Disk.                                                                                                    |
|----------------------------------------------------------------------------------------------------|----------------------------------------------------------------------------------------------------|
| To install the driver from an installation CD, clic                                                    | :k Have Disk.                                                                                                    |
|                                                                                                    |                                                                                                    |
|                                                                                                    |                                                                                                    |
|                                                                                                    |                                                                                                    |
| Manufacturer ^ Printers                                                                                | ,                                                                                                    |
| Generic Generic / Text                                                                                 | Only                                                                                                    |
| HP Generic IBM C                                                                                       | Graphics 9pin                                                                                                    |
| Kyocera Generic IBM C                                                                                  | Graphics 9pin wide                                                                                                    |
| Microsoft Game MS Publisher                                                                            | Color Printer                                                                                                    |
| Disab Disab                                                                                            | Inconcentration of the second second s |
|                                                                                                    | Mundaue Undate Have Dick                                                                                                    |

# Seleccionar el driver v7.0.1:

| Instal | I the printer driver                       |                                  |           |
|--------|--------------------------------------------|----------------------------------|-----------|
|        | Choose your printer from the list. Cli     | ck Windows Update to see more mo | dels.     |
| ~      | To install the driver from an installation | on CD, click Have Disk.          |           |
|        |                                            |                                  |           |
|        |                                            |                                  |           |
| Printe | 15                                         |                                  |           |
| H      | Universal Printing PCL 6 (v7.0.1)          |                                  |           |
|        |                                            |                                  |           |
|        |                                            |                                  |           |
| TI     | his driver is digitally signed.            | Windows Update                   | Have Disk |
| -      |                                            |                                  |           |

Introducir un nombre para mostrar o dejar el que aparece por defecto:

| ÷ | li Add Printer                                                                       |
|---|--------------------------------------------------------------------------------------|
|   | Type a printer name                                                                  |
|   | Printer name: HP Universal Printing PCL 6 (v7.0.1)                                   |
|   | This printer will be installed with the HP Universal Printing PCL 6 (v7.0.1) driver. |
|   |                                                                                      |
|   |                                                                                      |
|   |                                                                                      |
|   |                                                                                      |
|   |                                                                                      |
|   |                                                                                      |

Se inicia la instalación del driver (este paso puede tardar unos minutos):

| ing A | dd Printer         |  |
|-------|--------------------|--|
|       |                    |  |
|       |                    |  |
|       |                    |  |
|       |                    |  |
|       | Installing printer |  |
|       |                    |  |
|       |                    |  |
|       |                    |  |
|       |                    |  |
|       |                    |  |

Finalizada la instalación del paso anterior, seleccionar MO compartir la impresora:

| Printer Sharing                                                |                                                                                                    |  |  |  |
|----------------------------------------------------------------|----------------------------------------------------------------------------------------------------|--|--|--|
| If you want to share this print<br>a new one. The share name w | er, you must provide a share name. You can use the suggested name or typ<br>ill be visible to other network users. |  |  |  |
| Do not share this printer                                      | 1                                                                                                    |  |  |  |
| O Share this printer so that o                                 | thers on your network can find and use it                                                                          |  |  |  |
| Share name:                                                    | HP Universal Printing PCL 6 (v7.0.1)                                                                               |  |  |  |
| Locationi                                                      |                                                                                                    |  |  |  |
| Comment:                                                       |                                                                                                    |  |  |  |
|                                                                |                                                                                                    |  |  |  |

Dejar marcada de impresora por defecto y NO imprimir página de prueba aún:

|                                                               | II INDUCT INTER PROFESSION                                                          |
|---------------------------------------------------------------|-------------------------------------------------------------------------------------|
| You've successfully                                           | y added HP Universal Printing PCL 6 (V7.0.1)                                        |
| Set as the default p                                          | printer                                                                             |
|                                                               |                                                                                     |
|                                                               |                                                                                     |
|                                                               |                                                                                     |
|                                                               |                                                                                     |
| To check if your printer i                                    | is working properly, or to see troubleshooting information for the printer, print a |
| To check if your printer i test page.                         | s working properly, or to see troubleshooting information for the printer, print a  |
| To check if your printer i<br>test page.<br>Print a test page | is working properly, or to see troubleshooting information for the printer, print a |

Tras la instalación del driver UPD, configurar las opciones del driver.

Acceder a **Propiedades** de la impresora con botón derecho y pulsar en la pestaña **Configuración del dispositivo**:

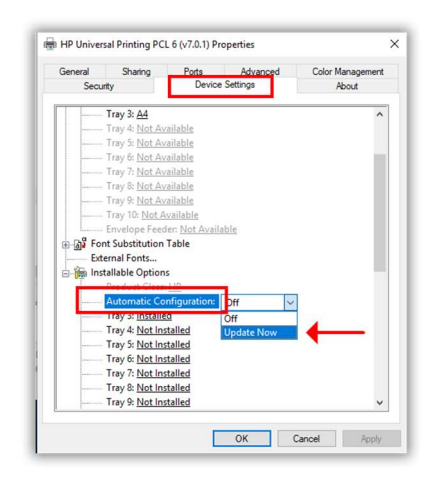

Al seleccionar **Actualizar ahora**, el driver contacta con la impresora para obtener la configuración exacta, este proceso puede tardar unos minutos:

#### Nota: No pulsar en OK tras seleccionar Actualizar ahora.

| Impresora:<br>HP Liniversal Printing PCL 6 (v2.0.1) |  |
|-----------------------------------------------------|--|
| Estado:                                             |  |
| Estableciendo comunicación con la impresora         |  |

Localizar en la misma pestaña Job Accounting (contabilidad de trabajos) y seleccionar Habilitado:

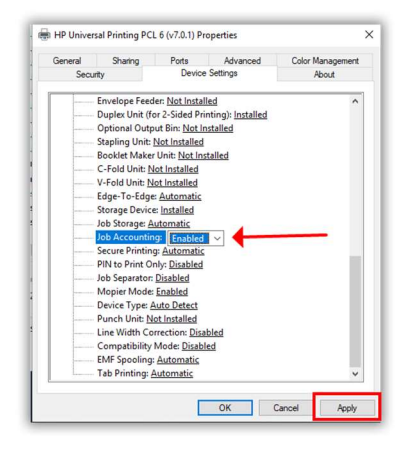

Seleccionar la pestaña General y pulsar en Preferencias:

| Social                                                                              | ty                                              | Device         | Settings                          | About            |
|-------------------------------------------------------------------------------------|-------------------------------------------------|----------------|-----------------------------------|------------------|
| General                                                                             | Sharing                                         | Ports          | Advanced                          | Color Management |
| 3                                                                                   | HP Univers                                      | sal Printing P | CL 6 (v7.0.1)                     |                  |
| Location:                                                                           |                                                 |                |                                   |                  |
| Comment:                                                                            |                                                 |                |                                   |                  |
|                                                                                     |                                                 |                |                                   |                  |
|                                                                                     |                                                 |                |                                   |                  |
| Model:                                                                              | HP Univers                                      | al Printing PC | L 6 (v7.0.1)                      |                  |
| Model:<br>Features                                                                  | HP Univers                                      | al Printing PC | CL 6 (v7.0.1)                     |                  |
| Model:<br>Features<br>Color: No                                                     | HP Univers                                      | al Printing PC | CL 6 (v7.0.1)<br>Paper available: |                  |
| Model:<br>Features<br>Color: No<br>Double-sia                                       | HP Univers<br>ded: Yes                          | al Printing PC | L 6 (v7.0.1)<br>Paper available:  | ^                |
| Model:<br>Features<br>Color: No<br>Double-sin<br>Staple: No                         | HP Univers                                      | al Printing PC | IL 6 (v7.0.1)<br>Paper available: | ^                |
| Model:<br>Features<br>Color: No<br>Double-sin<br>Staple: No<br>Speed: 45            | HP Univers<br>ded: Yes                          | al Printing PC | L 6 (v7.0.1)<br>Paper available:  | ^                |
| Model:<br>Features<br>Color: No<br>Double-sii<br>Staple: No<br>Speed: 45<br>Maximum | HP Univers<br>ded: Yes<br>ppm<br>resolution: 12 | al Printing PC | L 6 (v7.0.1)<br>Paper available:  | < v              |
| Model:<br>Features<br>Color: No<br>Double-sii<br>Staple: No<br>Speed: 45<br>Maximum | HP Univers<br>ded: Yes<br>ppm<br>resolution: 12 | al Printing PC | L 6 (v7.0.1)<br>Paper available:  | ^<br>~           |

Seleccionar Job Accounting y configurar las opciones siguientes:

| Advanced Printing Shortcut                                  | a Paper/Quality Effects Finishing Job Storage Job Account                                                                                   | ing Services                                 |
|-------------------------------------------------------------|----------------------------------------------------------------------------------------------------|----------------------------------------------|
| Your job will be printed wil<br>your printer administrator. | h a job accounting user access code. You need to enter the user ac<br>If you want a prempt prior to printing every job, check " Always prom | ccess code provided by<br>pt when printing". |
| Accounting Type                                             | User Access Code only ~                                                                                                    |                                              |
| Settings                                                    |                                                                                                    |                                              |
| User Access Code                                            | 123456                                                                                                    |                                              |
|                                                             | (4 - 8) numbers                                                                                                    |                                              |
| Always prompt when p                                        | inting                                                                                                    |                                              |
|                                                             |                                                                                                    |                                              |
|                                                             |                                                                                                    |                                              |
|                                                             |                                                                                                    |                                              |
|                                                             |                                                                                                    |                                              |
|                                                             |                                                                                                    |                                              |

Nota: <u>El código de acceso debe coincidir con el código de usuario introducido en la impresora</u> mediante el .zip que contiene el .csv modificado.